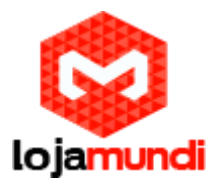

# Configurando Voxmundi GSM com HT814 FXS

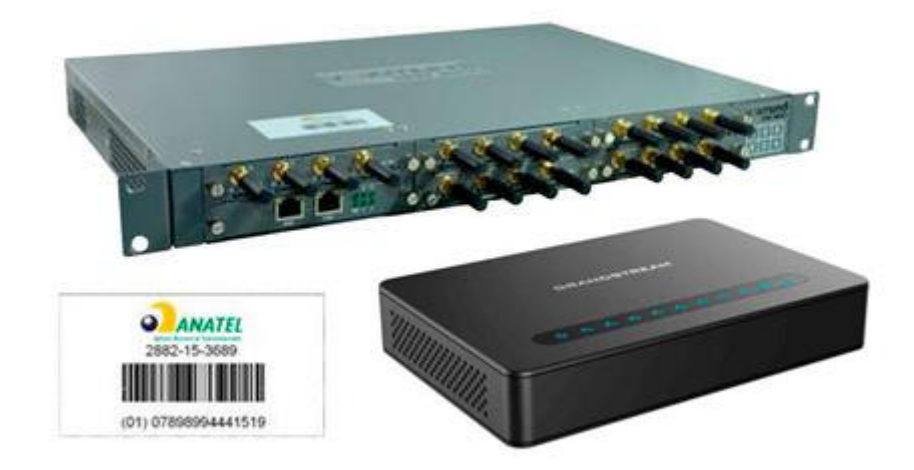

#### Olá pessoal!

Este é mais um tutorial da Lojamundi e ensinaremos a como configurar um gateway da Openvox de 4 canais GSM com Ata **HT814** de 4 portas FXS.

#### O que é o Grandstream HT814?

O ATA HT814 Grandstream 4 FXS é um adaptador de telefone analógico de 4 portas (ATA) fácil de usar com 4 portas FXS e um roteador NAT Gigabit integrado.

HT814 Grandstream 4 FXS é construído sobre a tecnologia <u>SIP</u>, Este ATA é líder no mercado da Grandstream com milhões de unidades implantadas com sucesso no mundo todo. Este poderoso HT814 Grandstream 4 FXS possui excepcional qualidade de voz em vários ambientes de aplicação, criptografia com certificado de segurança exclusivo por unidade, provisionamento automatizado para implantação de volume e gerenciamento de dispositivos e excelente desempenho de rede para uso doméstico e de escritório.

Ainda não tem o HT814? Clique aqui

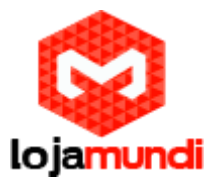

# O que é o Openvox?

Os Gateways da série Voxmundi VOIP são produtos inovadores da Openvox, baseados em Asterisk. Esses equipamentos vêm com um design modular criativo, possibilitando a conexão de até 5 plug-ins (módulos). As combinações desses módulos podem ser feitas em diferentes interfaces de telefonia, incluindo GSM, FXO, FXS, E1 e T1. Hoje estaremos configurando com um ata FXS. Neste tutorial usaremos um modelo de 4 Canais.

Ainda não tem o Voxmundi 4 Canais? Clique aqui

### Vamos para configuração pessoal:

O HT814 vem com IP de fábrica **192.168.2.1**, já o Voxmundi vem com o IP **192.168.99.1**.

Para fazer a comunicação entre os equipamentos é necessário que ambos estejam na mesma rede, para isso vamos alterar o IP do HT814 e colocá-lo na mesma rede do Voxmundi

# 1º Passo – Atribuindo IP Estático no HT814:

Para acessar o equipamento é necessário que o cabo de rede esteja conectado na porta "*LAN*". E que você tenha em sua máquina um apelido de rede, pois o IP de fábrica do Gateway é: **192.168.2.1** 

#### Em distribuição Unix:

Dê o comando como super usuário: ifconfig eth0:1 192.168.2.99 netmask 255.255.255.0 up

#### No Windows:

Vá até Central de Rede e Compartilhamento $\rightarrow$ Alterar Configuração do Adaptador  $\rightarrow$  clique com o botão auxiliar do mouse na sua rede local  $\rightarrow$ Propriedades  $\rightarrow$  Protocolo TCIP4 $\rightarrow$  coloquem um IP fixo da sua rede  $\rightarrow$  em seguida clique em Avançado coloque o apelido de IP para acessar o HT814. "192.168.2.99".

Para o acesso do Voxmundi coloque o apelido "192.168.99.100"

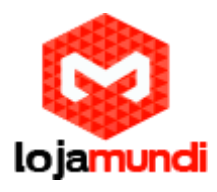

| Ŭ                                                                                        |                                                                                          |
|------------------------------------------------------------------------------------------|------------------------------------------------------------------------------------------|
| Tipo de acesso:InternetGrupo Doméstico:Disponível para ingressarConexões:Image: Ethernet | Propriedades de Ethernet     Propriedades de Ethernet     Configurações TCP/IP avançadas |
| e<br>ga, discada ou VPN; ou configure um roteador ou ponto de                            | Configurações IP DNS WINS Endereços IP Endereço TCP/IP X                                 |
| ede ou obtenha informações sobre como solucionar                                         | Endereço IP: 192.168.2.99<br>Máscara de sub-rede: 255.255.0                              |
|                                                                                          | Gateway Custo<br>20.20.20.1 Automática                                                   |
|                                                                                          | Adicionar Editar Remover                                                                 |
|                                                                                          | Métrica automática<br>Métrica da<br>interface:                                           |
|                                                                                          | OK Cancelar                                                                              |

Para acessa o equipamento coloque o IP 192.168.2.1 em seu navegador.

| $\leftrightarrow \rightarrow$ | сò | 192.168.2.1/cgi-bin/login |                                                          | : |
|-------------------------------|----|---------------------------|----------------------------------------------------------|---|
|                               |    |                           |                                                          |   |
|                               |    |                           |                                                          |   |
|                               |    |                           | Grandstream Device Configuration                         |   |
|                               |    |                           |                                                          |   |
|                               |    |                           | Username admin                                           |   |
|                               |    |                           | Password                                                 |   |
|                               |    |                           | Login                                                    |   |
|                               |    |                           | All Rights Reserved Grandstream Networks, Inc. 2006-2018 |   |

Coloque a senha padrão admin

rede e configurar as conexões

Iremos alterar o endereço IP do equipamento, acesse a aba **"BASIC SETTINGS"** então marque a opção **"statically configured as"**. Neste exemplo, vamos atribuir o IP 192.168.99.99 no HT814, para que ele possa ficar na mesma rede que o Voxmundi.

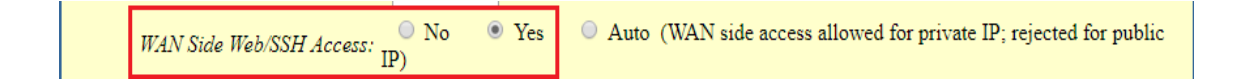

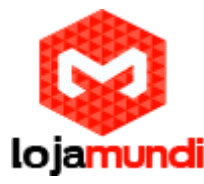

|                                       | <ul> <li>statically configured as</li> </ul> |           |             |          |            | 7                    |
|---------------------------------------|----------------------------------------------|-----------|-------------|----------|------------|----------------------|
|                                       | IP Address:                                  | 192       | .168        | .99      | .99        |                      |
|                                       | Subnet Mask:                                 | 255       | .255        | .255     | .0         |                      |
|                                       | Default Router:                              | 192       | .168        | .99      | .1         |                      |
|                                       | DNS Server 1:                                | 8         | .8          | .8       | .8         |                      |
|                                       | DNS Server 2:                                | 0         | .0          | .0       | .0         |                      |
| Time Zone                             | Using self-defined Time Zone                 |           |             |          |            | <b></b>              |
| Self-Defined Time Zone                | MTZ+6MDT+5,M3.2.0,M11.1.0                    |           | (For        | example: | MTZ+6ME    | DT+5,M4.1.0,M11.1.0) |
| Allow DHCP server to set Tim.<br>Zone | No • Yes                                     |           |             |          |            |                      |
| Language                              | English 🔹                                    |           |             |          |            |                      |
| NAT/DHCP Server Information &         | Configuration:                               |           |             |          |            |                      |
| Device Mode                           | 🗢 🔍 NAT Router 🛛 💿 Brid                      | ge        |             |          |            |                      |
| NAT maximum ports                     | 1024 (range: 0 - 409                         | 6, defau  | lt is 1024) |          |            |                      |
| NAT TCP timeout                       | 3600 (range: 0 - 360                         | 0, defau  | lt is 3600) |          |            |                      |
| NAT UDP timeout                       | 300 (range: 0 - 360                          | 0, defau  | lt is 300)  |          |            |                      |
| Uplink bandwidth                      | Disabled <b>T</b>                            |           |             |          |            |                      |
| Downlink bandwidth                    | Disabled T                                   |           |             |          |            |                      |
| Enable UPnP support                   | 💿 No 🔍 Yes                                   |           |             |          |            |                      |
| Reply to ICMP on WAN port             | 🔍 🔍 No 🛛 🔍 Yes (Unit wi                      | ll not re | spond to P  | ING from | n WAN side | if set to No)        |

Em Reply to ICMP on WAN port: selecione YES;

Em WAN side HTTP/Telnet access: selecione YES;

Então, clique em **"APPLY",** em seguida **"REBOOT"** para que as configurações sejam aplicadas

Agora, altere a porta de conexão ethernet do HT814, retirando da porta LAN e conectando através da WAN.

#### 2º Passo – Acessando e configurando o Voxmundi:

O gateway possui duas portas de rede RJ45(10/100 Mbps), ETH1 e ETH2. Para acessar a interface do Voxmundi, conecte o equipamento à sua rede por uma das portas e acesse através do navegador web de sua preferência.

#### Endereço IP padrão 192.168.99.1.

Usuário: admin

Senha: admin

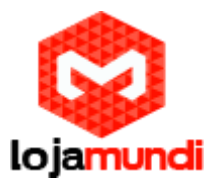

| VOXMU                                                         | ndi    | s   |            |                           | TING   | SMS    | NE     | TWORK   ADVANCED | LOGS        |
|---------------------------------------------------------------|--------|-----|------------|---------------------------|--------|--------|--------|------------------|-------------|
| Signius Time Login Settings General Cluster Tools Information |        |     |            |                           |        |        |        |                  |             |
| Port                                                          | Signal | BER | Carrier    | Registration Status       | PDD(s) | ACD(s) | ASR(%) | Module Status    | Remain Time |
| gsm-1.1                                                       | af     | 0   | Vivo       | Registered (Home network) | 0      | 0      | 0      | READY            | No Limit    |
| gsm-1.2                                                       | af     | 5   | Claro      | Registered (Home network) | 0      | 0      | 0      | READY            | No Limit    |
| gsm-1.3                                                       | أأته   | 5   | TIM BRASIL | Registered (Home network) | 0      | 0      | 0      | READY            | No Limit    |
| <u>gsm-1.4</u>                                                | al     | 0   | Oi         | Registered (Roaming)      | 2      | 7      | 37     | READY            | No Limit    |

Primeiramente vamos criar contas SIP para comunicar-se com o HT814.

Voip→VoIP Endpoints→Add New SIP Endpoint

↑ ① Não seguro | 192.168.99.1/c

|    | ) Não seguro   <b>192.168.99.1</b> /cgi-     | bin/php/voip-endpoints.php?sel_endpoint_name=101&type=sip          |
|----|----------------------------------------------|--------------------------------------------------------------------|
|    | voxmund                                      | SYSTEM   MODULE   VOIP   ROUTING   SMS   NETWORK   ADVANCED   LOGS |
|    | VOIP<br>DETAILS                              | Free Commun Cation                                                 |
| Ad | d New SIP Endpoint<br>Main Endpoint Settings |                                                                    |
|    | Name:                                        | 101                                                                |
|    | User Name:                                   | 101 Anonymous                                                      |
|    | Password:                                    |                                                                    |
|    | Registration:                                | Server •                                                           |
|    | Hostname or IP Address:                      | dynamic                                                            |
|    | Transport:                                   | UDP •                                                              |
|    | NAT Traversal:                               | Yes •                                                              |

Estaremos criando mais 3 contas, sendo elas 102, 103 e 104, sempre deixando "Registration" em modo Server, o que significa que o HT814 irá se registrar ao Voxmundi

| SIP | Endpoint      |              |             |         |
|-----|---------------|--------------|-------------|---------|
|     | Endpoint Name | Registration | Credentials | Actions |
|     | 101           | server       | 101         | 2 🗙     |
|     | 102           | server       | 102         | 2 🗙     |
|     | 103           | server       | 103         | 2 🗙     |
|     | 104           | server       | 104         | 2 🗙     |

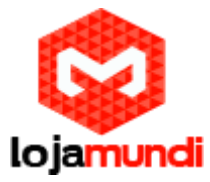

Agora, criaremos as rotas de entrada e saída do Voxmundi

### Routing $\rightarrow$ Call Routing Rules $\rightarrow$ New Call Routing Rule

Em "Routing Name" digitaremos o nome da rota. Para melhor organização descrevemos a sua função e sua conta referente;

Call Comes in From: Selecionar a conta que fará parte da rota

Send Call Through: Selecionar o modulo que fará parte da rota

Neste exemplo, estamos configurando sua rota de saída. Identificamos que o que vier da conta "101" será enviado para o canal "gsm-1.1"

Faremos o mesmo esquema para as demais contas:

saida\_conta2 = Conta 102 > gsm-1.2

saida\_conta3 = Conta 103 > gsm-1.3

saida\_conta4 = Conta 104 > gsm-1.4

#### Create a Call Routing Rule

| Call Routing Rule    |              |  |  |  |
|----------------------|--------------|--|--|--|
| Routing Name:        | saida_conta1 |  |  |  |
| Call Comes in From:  | 101 •        |  |  |  |
| Send Call Through:   | gsm-1.1 T    |  |  |  |
| <b>b</b>             |              |  |  |  |
| DISA Settings        |              |  |  |  |
| Authentication:      | OFF          |  |  |  |
| Advance Routing Rule |              |  |  |  |
| Save Apply Cancel    |              |  |  |  |

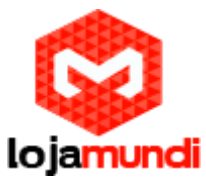

Ainda em **Call Routing Rules** → **New Call Routing Rule** criaremos agora a rota de entrada das ligações.

Em "Routing Name" iremos colocar o nome da rota, para melhor organização, descrevemos a sua função e sua conta referente

Call Comes in From: Selecionar o modulo que fará parte da rota

Send Call Through: Selecionar a conta que fará parte da rota

Neste exemplo, estamos configurando sua rota de entrada, identificamos que o que ligar no canal "gsm-1.1" essa ligação será encaminhada para a conta "101".

Faremos o mesmo esquema para as demais contas.

#### Create a Call Routing Rule

| Call Routing Rule   |                |  |  |
|---------------------|----------------|--|--|
| Routing Name:       | entrada_conta1 |  |  |
| Call Comes in From: | gsm-1.1 ▼      |  |  |
| Send Call Through:  | 101 •          |  |  |
| DISA Settings       |                |  |  |
| Authentication:     | OFF            |  |  |

|     | Move                                     | Order | Rule Name      | From    | То      | Rules | Actions |
|-----|------------------------------------------|-------|----------------|---------|---------|-------|---------|
|     | \$                                       | 1     | saida_conta1   | sip-101 | gsm-1.1 |       | 2 🗙     |
|     | \$                                       | 2     | saida_conta2   | sip-102 | gsm-1.2 |       | 2 🗙     |
|     | \$                                       | 3     | saida_conta3   | sip-103 | gsm-1.3 |       | 2 🗙     |
|     | \$                                       | 4     | saida_conta4   | sip-104 | gsm-1.4 |       | 2 🗙     |
|     | \$                                       | 5     | entrada_conta1 | gsm-1.1 | sip-101 |       | 2 🗙     |
|     | \$                                       | 6     | entrada_conta2 | gsm-1.2 | sip-102 |       | 2 🗙     |
|     | \$                                       | 7     | entrada_conta3 | gsm-1.3 | sip-103 |       | 2 🗙     |
|     | \$                                       | 8     | entrada_conta4 | gsm-1.4 | sip-104 |       | 2 🗙     |
| New | New Call Routing Rule Delete Save Orders |       |                |         |         |       |         |

| voxmundi | Copyright © 2012 Voxmundi All Rights Reserved.<br>TEL:+55-61-3027-8701 FAX:+55-61-8111-1712                        |
|----------|----------------------------------------------------------------------------------------------------|
|          | Settings have been changed. Calls may be terminated when you apply these changes. Do you want to apply now ? Apply |

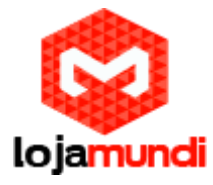

Salve as configurações e em seguida clique em "Apply"

Para mais variações de rotas, como por exemplo: efetuar ligações entre os ramais. Entre em contato com o nosso suporte técnico, através do número (61) 2194-7687

Tudo Pronto! Até o próximo tutorial.